## **Como votar no sistema VOTUS**

Segue abaixo o passo a passo para votar no sistema Votus, mas antes de tudo:

- Você já ativou o novo email institucional? Para votar é preciso que o nome e senha de usuários que são usados no email então entre em contato com a DTIC para acessar o email institucional e exercer seu voto!

1- Acesse o portal institucional em www.mpam.mp.br e faça o login

| Instituição       | Áreas de Atuação | Serviços | Legislação      | Comunicação | Fale com o MP |  |
|-------------------|------------------|----------|-----------------|-------------|---------------|--|
| cêestá squi: Home |                  |          |                 |             | ~             |  |
|                   |                  |          | Nome de Usuário |             |               |  |
|                   |                  |          | nomeusuario     |             |               |  |
|                   |                  |          | Senha           |             |               |  |
|                   |                  |          |                 |             |               |  |
|                   |                  |          | Lembrar-me      |             |               |  |
|                   |                  |          | Entrar          |             | J             |  |
|                   |                  |          |                 |             | /             |  |

2- Acesse o banner que fica na parte superior e está destacado na imagem abaixo:

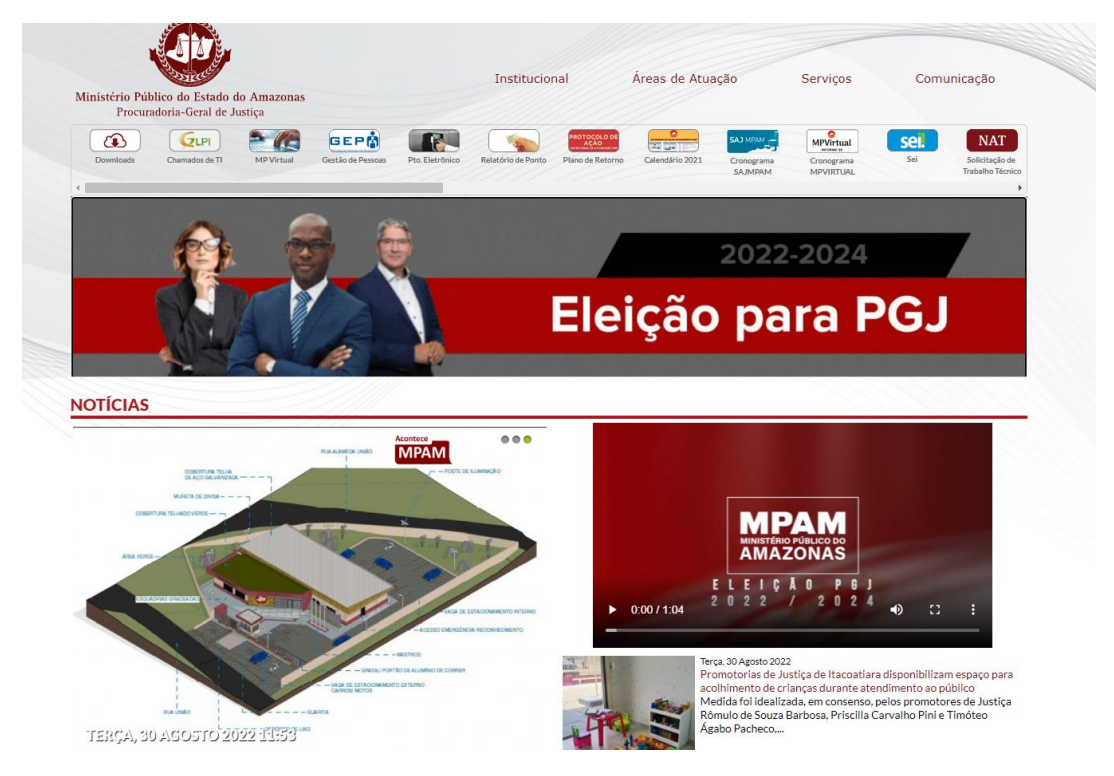

3- Nesta área do portal você encontrará diversas informações sobre a eleição e é bem importante antes, durante e depois do processo eleitoral. Nesta área, no dia da eleição, estarão disponíveis os links das cédulas de votação. No caso em questão abaixo encontramos o link para uma cédula específica para os Promotores e outra apenas para Procuradores.

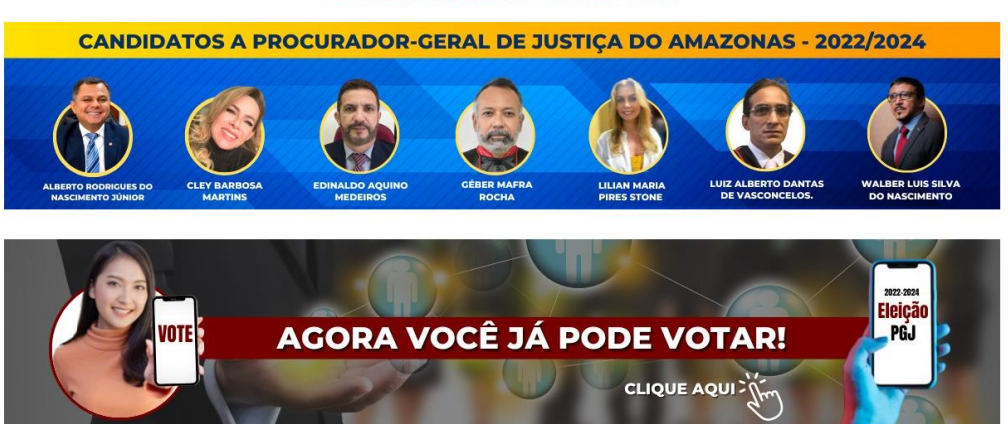

Votação para Formação da Lista Tríplice

- 4- Clique no link para a votação e realize o login no sistema Votus. Lembrando que o usuário <u>não</u> deve preencher o campo de login com a parte do email @mpam.mp.br. Por exemplo onde o email é <u>nomeusuario@mpam.mp.br</u> deve ser informado apenas nomeusuario
- 5- Uma vez autenticado você deve visualizar uma cédula de votação similar à exibida abaixo:

| ← → C ▲ Não seguro   https://eleicao.desenv/sistemas/java/votus/ Q ☆                                                                                                    |                         |        |    | -                   | ٥ | × |
|----------------------------------------------------------------------------------------------------|-------------------------|--------|----|---------------------|---|---|
| Image: Constrained and any of the constrained and any of the constrained any of the constrained any of the const | j € ⊕                   | Q 60 1 | Ē  | Não sincronizando   | 0 |   |
| Casolo Catolina Diuo Bento Franjina                                                                                                    | o <i>t</i> = <i>t</i> ⊞ | ≪ 16 1 | Ψ. | ( Nao sincronizando |   |   |
|                                                                                                    |                         |        |    |                     |   |   |

- 6- Escolha o número de candidatos conforme a regra de cada eleição e clique em Votar
- 7- Aguarde o sistema processar o voto, seu voto será computado apenas quando a tela do comprovante for exibida. Não se preocupe, pois o comprovante é enviado automaticamente para o seu email

|   | Votus |              |                                                                                 |             | × |
|---|-------|--------------|---------------------------------------------------------------------------------|-------------|---|
| ÷ | → C   | A Não seguro | votus-app.homolog:8080/sistemas/java/votus/                                     | 😭 🌧 Anônima | : |
|   |       |              | Manviris Páldin de Isade de Amazona<br>Procuedos Gred de Janja<br>Votus Eleição | Teste 2021  |   |
|   |       |              | Comprovante de votação                                                          |             |   |
|   |       |              | Nome:                                                                           |             |   |
|   |       |              | Voto computado em: 09/02/2021 às 16:43:55                                       |             |   |
|   |       |              | Código de autenticação: 81LLNGXGM4EDQRYFIMBUDAADJB0LLTEN33JY                    |             |   |
|   |       |              | ⊕ Imprimir                                                                      |             |   |
|   |       |              |                                                                                 |             |   |
|   |       |              |                                                                                 |             |   |
|   |       |              |                                                                                 |             |   |
|   |       |              |                                                                                 |             |   |
|   |       |              |                                                                                 |             |   |